URL: http://www.nik.sal.tohoku.ac.jp/~tsigeto/statg/ 作成:田中重人 (講師) <tsigeto@nik.sal.tohoku.ac.jp>

# 比較現代日本論研究演習 [

大学院生対象: 2003 年度前期 <木2>コンピュータ実習室(文学部本館7F 711-2)授業コード=LM14203

# 『講義概要』p. 398 記載内容

◆講義題目:統計分析入門

◆授業内容:意識調査・テスト・実験などのデータはどのように分析すればい いでしょうか。この授業では、データの特徴を要約する記述統計の手法を中心 に、統計分析の基礎を学びます。統計解析パッケージ SPSS を使ってデータ分 析の実習を毎回おこないます。

◇実習室で使用できるコンピュータ台数が限られているため、受講人数の制限 をおこなうことがある。

◇テキスト:吉田寿夫、1998『本当にわかりやすいすごく大切なことが書いて あるごく初歩の統計の本』北大路書房。

◇成績評価の方法:各回の授業中の課題(50%)、中間試験(20%)、期末レポ ート (30%) を合計して評価する。

# 授業の概要(予定)

# 目次

- 1. イントロダクション (4/10)
- 2. SPSS 入門 (4/17)
- 3. 統計分析の基礎 (4/24, 5/8)
- 4. 度数分布とクロス表 (5/15~6/5)
- 5. 中間試験 (6/12)
- 6. 平均値の比較(6/19~7/17)

※()内の日付は、学期前のおおよその計画をあらわしているが、実際の授 業の進行状況によって前後にずれることがある。

## 1. イントロダクション

- この授業の概要・スケジュール・評 価方法
- 部屋とコンピュータの使いかた
- SPSSの起動
- 他のソフトウエアについて(電卓. Excel, Word)
- 印刷

# 2. SPSS 入門・データ配布

- SPSSの概要
- データ行列 (データセット)
- データの配布
- SPSS コマンド・シンタックス
- メニューによるシンタックス作成
- 変数値の再割り当て

## 3. 統計分析の基礎

- 実験と観察
- データの記述
- データの種類
  - 名義・順序・間隔・比例 順序尺度と間隔尺度の変換 正規分布とは
- 標本抽出の4段階モデル
- サンプリングの概念と手順
- 新聞・雑誌・論文などにみられる調 **杳の母集団・標本などについて各自** 報告 (5/8)

# 4. 度数分布とクロス表

- 4.1. 度数分布表
  - frequencies コマンド
  - 相対度数 (パーセンテージ)
  - 棒グラフ
  - ヒストグラム・度数ポリゴン
  - Excel で整形, グラフ作成

#### 4.2. クロス表

- クロス表表記
- 行と列の%
- 周辺度数 (marginal distribution)
- crosstabs コマンドとそのオプショ  $\mathbf{\dot{\nu}}$

### 4.3. 無関連状態と期待度数

- Φ係数
- 期待度数・残差・連関係数
- クロス表の書きかた

#### 5. 中間試験

## 6. 平均値の比較

#### 6.1. 平均と分散

- データの種類:復習
- 平均值
- 分散と標準偏差
- 分布と外れ値
- ノンパラメトリックな代表値(中央 値と四分位偏差)

## 6.2. 平均値の層別比較

- 平均の差と差の平均
- エフェクト・サイズ
- 相関比から分散分析へ
- 公表に際してなにを書くべきか

2003.4.10

# 比較現代日本論研究演習 I (田中重人) 受講登録フォーム

氏名:

学年:

学籍番号:

所属 (文学部日本語教育以外の場合):

興味のあること(非学術的な話題も可):

・自宅でパソコンを使えますか? ある / ない

・SPSS を使った経験がありますか? ある / ない

・コンピュータ・プログラムを作成したり、プログラミングの授業を受けた

りしたことがありますか? ある / ない

ある場合 → 言語名 ( )

・確率・統計または類似の授業を受けたことがありますか?

ある / ない

| 比較現代日本論研究演習 I<br>「統計分析入門」<br>カードをとって<br>適当なところに着席<br>電源はまだ入れない                                                | 2003.4.10<br>比較現代日本論研究演習 I<br>統計分析入門<br>東北大学大学院文学研究科 2003 年度<br>田中 重人 (講師)                                   | 【目的】<br>統計分析の基礎的な手法の習得<br>● SPSSの操作 (4月)<br>● クロス表分析 (5-6月)<br>● 平均値の比較 (6-7月)                                                                                       | <ul> <li>★ 推測統計は後期の</li> <li>「研究演習 II」であつかう。</li> <li>→修士論文等で統計的手法を使う予定の場合<br/>は連続履修することがのぞましい</li> <li>3</li> </ul> |
|----------------------------------------------------------------------------------------------------|----------------------------------------------------------------------------------------------------|----------------------------------------------------------------------------------------------------|----------------------------------------------------------------------------------------------------|
| 【教科書】<br>吉田 寿夫 (1998)<br>『本当にわかりやすいすごく大切なことが<br>書いてあるごく初歩の統計の本』<br>北大路書房。<br>※生協文系書籍部に入荷ずみ                    | <b>受講登録フォーム記入</b><br>5                                                                                       | 【コンピュータ実習室について】 <ul> <li>★ 入室に学生証が必要 (ない場合は一時利用カードを教務掛で借りる)</li> <li>★ 土足・飲食・喫煙 厳禁</li> <li>★ 退出時は必要事項を紙に書く (書けるところを書いてみよう)</li> <li>★ ドアが開かなくなったときは電話で連絡 </li></ul> | 【コンピュータの起動と終了】<br>・本体とディスプレイの電源を ON<br>・表示されるお知らせの内容をよく読む<br>・シャットダウンしたら、<br>ディスプレイの電源を切る                            |
| 【ファイルの保存場所】<br>授業でつかうファイルは、<br>授業開始時に My Document<br>フォルダにコピーして使う。<br>授業終了時に削除してかえること。<br>★ 内蔵 Disk にデータは置けない | 必要なデータは各自でフロッピー<br>にコピーして持ち帰る<br>→ フロッピーディスクを<br>各自で購入しておくこと。<br>9                                           | 【SPSS】<br>データ解析用ソフトウエア<br>★ Windows での開発に<br>特に力を入れている<br>★ 購入しやすい<br>10                                                                                             | 【この授業で使用するデータ】<br>1995 年 SSM 調査 B 票の一部<br>cf. 『日本の階層システム』(全6巻)<br>東京大学出版会、2000 年。                                    |
| 【その他のソフトウエア】<br>● 表計算 (Excel)<br>● 電卓 (「アクセサリ」のなか)<br>● ワープロ (Word)                                           | 【印刷】<br>モノクロプリンタ2台<br>★ 電源の入れかた<br>★ 出力先の切り替えかた<br>★ ジョブの確認・取り消し<br>★ 印刷前にプレビュで確認<br>★ タイル印刷 (2 面, 4 面,) の方法 |                                                                                                    |                                                                                                    |

| 2003.4.17 比較現代日本論研究演習 I (田中重人)         第 2 回「SPSS 入門」目次         1. 模擬データ入力実習         2. データの配布         3. SPSS のウインドウ構成         4. メニューとシンタック         5. 変数値の再割り当て         6. 出力の読みかた・印刷 | 【模擬データ入力実習】<br>● まず変数を定義<br>・「データエディタ」ウインドウの下の<br>「変数ビュー」タブに切り替える<br>・変数名を必要なだけつくる<br>・「データ ビュー」タブに切り替え,確認 | <ul> <li>データを入力</li> <li>My Document 内に保存</li> <li>「エクスプローラ」で確認         <ul> <li>※ このファイルは授業終了時に削除<br/>(フロッピーにコピーする必要はない)</li> <li>3</li> </ul> </li> </ul> | 【データの配布】<br>1995 年 SSM 調査 B 票の一部<br>★ 全国から 70 歳以下の有権者を<br>層化 2 段無作為抽出<br>★ 訪問面接法<br>cf. 『日本の階層システム』(全6巻)<br>東京大学出版会、2000年。                                                  |
|----------------------------------------------------------------------------------------------------|----------------------------------------------------------------------------------------------------|----------------------------------------------------------------------------------------------------|----------------------------------------------------------------------------------------------------|
| <ul> <li>★ 意識項目と基本的属性に限定<br/>(調査票の×印はデータセットにない項目)</li> <li>★ 250 ケースをランダムに抽出</li> <li>★ 未公開のデータなので<br/>流出しないように</li> <li>★ 変数ラベルは菅野剛<br/>(日本大学)氏による</li> </ul>                           | <ul> <li>★ 毎回の授業で使うので、<br/>忘れないこと</li> <li>★ レポート提出時に返却</li> </ul>                                         | 【データ・セット】 ★ ケース × 変数 ★ 変数は変数名で管理 ★ 変数名以外に「ラベル」 ★ 無回答などの欠損値 (.)                                                                                              | 【SPSS のウインドウ構成】<br>● データ・エディタ<br>● シンタックス・エディタ<br>● 出力ビューア                                                                                                    |
| 【メニューとシンタックス】<br>★ 分析手法をえらぶ<br>★ 必要なオプションを指定<br>★ 「貼り付け」をクリック<br>★ シンタックスの必要部分を選<br>択して実行(▶)                                                                                             | 【変数値の再割り当て】<br>データエディタのメニューバーで<br>● 「変換」→「値の再割り当て」<br>→「他の変数へ」<br>● 変換先変数の名前をつける                           | <ul> <li>●「今までの値と新しい値」</li> <li>●値の組を指定したら「続行」</li> <li>●シンタックスを貼付けて実行</li> <li>●新変数の度数分布を確認</li> <li>●問題がなければデータセット<br/>を保存する</li> </ul>                   | <ul> <li>【出力ビューア】</li> <li>★ 左側に目次、右側に出力内容</li> <li>★ エラー表示もここに出る</li> <li>【印刷】</li> <li>★ 左側の目次で選択</li> <li>★ 印刷前にプレビュ</li> <li>★ タイル印刷 (2 面, 4 面,)</li> <li>12</li> </ul> |
| 【データの保存】<br>● シンタックス・エディタ<br>● 出力ビューア<br>● データ・エディタ<br>(上書きしないこと: 変更がなければ保存不要)                                                                                                    | シンタックスはテキストファイル<br>→ メモ帳などのエディタで読める<br>他のファイルは、SPSS でのみ読み書き可能<br>14                                        | 【実習】<br>本人年収 (Q44_1)を 5~7 程度の<br>適当な間隔に区切って度数分布表<br>を出力し、印刷して提出                                                                                             |                                                                                                    |

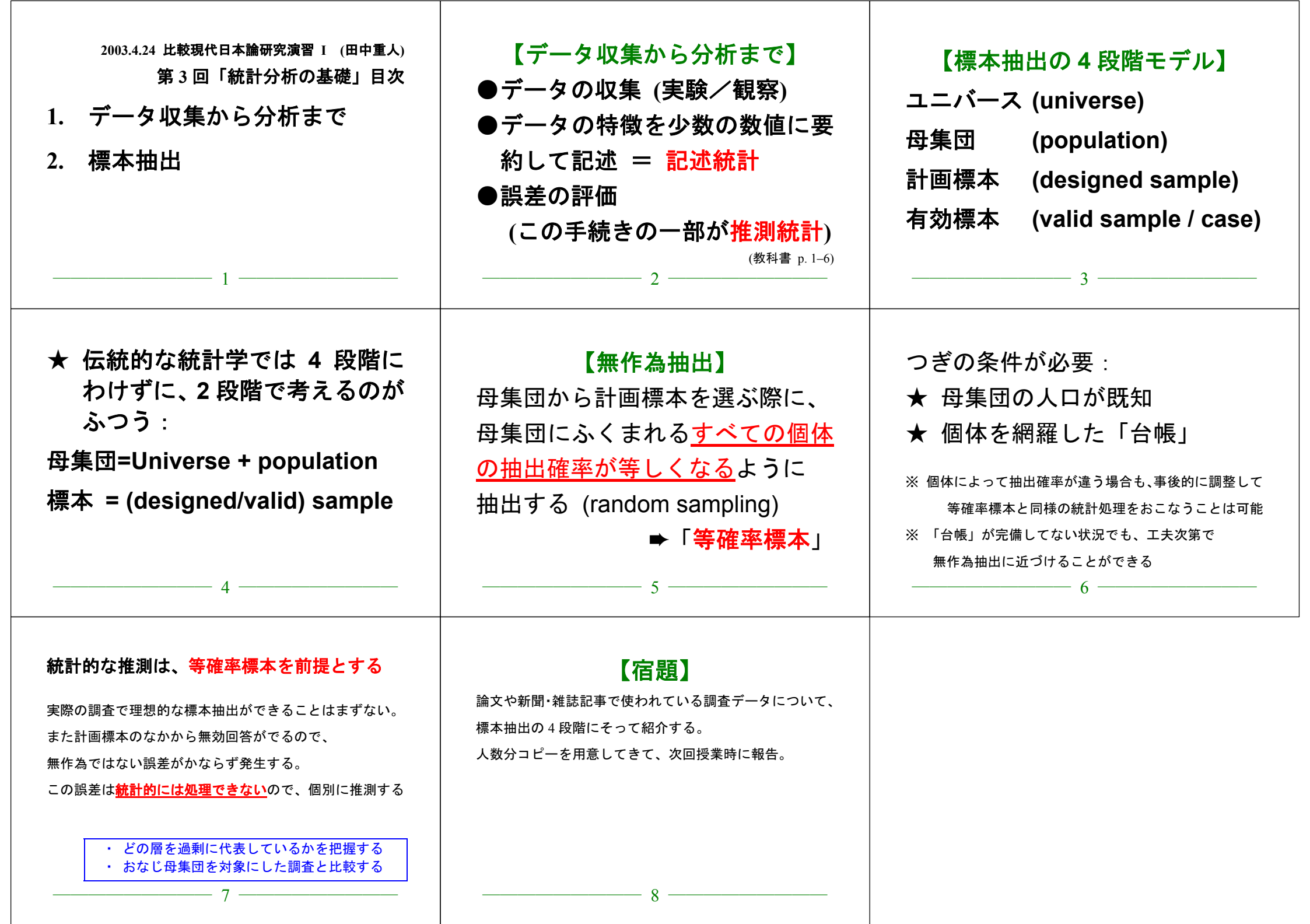

| <ul> <li>2003.5.15 現代日本論演習 I (田中重人)<br/>第 5 回「変数の分類と度数分布」目次</li> <li>1. 変数の種類</li> <li>2. 尺度の変換</li> <li>3. 度数分布表</li> <li>4. 棒グラフとヒストグラム</li> </ul> | 【変数の種類】<br>●比率尺度 (ratio scale)<br>●間隔尺度 (interval —)<br>●順序尺度 (ordinal —)<br>●名義尺度 (nominal —)<br>(質的変数とも)                                         | <ul> <li>【尺度の変換】</li> <li>★ 上位の尺度のほうが<br/>あつかえる演算が豊富</li> <li>★ 上位の尺度は下位の尺度の特<br/>徴を兼ね備えている</li> <li>→分析手法の選択幅がひろい</li> <li>3</li> </ul>                                                                                                    |
|----------------------------------------------------------------------------------------------------|----------------------------------------------------------------------------------------------------|----------------------------------------------------------------------------------------------------|
| <ul> <li>私たちが測定するものはたいてい</li> <li>順序尺度以下である</li> <li>★ 上位の尺度への変換には</li> <li>一定の理論的根拠が必要</li> <li>4</li> </ul>                                        | 【度数分布表】<br>Frequencies コマンドを使う<br>★ 度数<br>★ 相対度数 (%)<br>★ 累積度数・累積%<br>★ 欠損値のあつかい<br>5                                                              | <ul> <li>【累積%とパーセンタイル】</li> <li>○順序尺度以上の場合のみ意味を持つ</li> <li>○ percentile(= %点)</li> <li>○ 中央値 (median) = 50%点</li> <li>○ 「割り切れてしまう」場合は中点をとる<br/>(教科書 p. 43)</li> <li>○ 同じ値が並ぶ場合は多少の操作が必要<br/>(森敏昭・吉田寿夫(編) (1990)『心理学のための<br/>データ解析テクニカルブック』北大路書房. p. 15)</li> </ul> |
| 【棒グラフとヒストグラム】<br>●棒グラフ棒同士の間に空白<br>をあける。高さ(長さ)をよむ。<br>●histogram (柱グラフ)柱の<br>間隔をあけない。面積をよむ。<br>※縦軸は度数または%                                             | <ul> <li>★ 連続量を階級分けした場合</li> <li>→ ヒストグラム</li> <li>★ それ以外の場合 (離散量/<br/>名義尺度) → 棒グラフ</li> <li>※度数多角形 (polygon) は複数の変数の分<br/>布を比較するときに便利。</li> </ul> | 棒グラフ       ヒストグラム       度数ポリゴン         SPSS では histogram が書きにくい。         ★ recode で整形した上で度数分布表のメニ         ユーで「図表…」指定。棒グラフを書く         ★グラフ→インタラクティブ→ヒストグラム         では等間隔の区間に分割してくれる         9                                                                       |

# 【実習】

- (1) 本人年齢の度数分布表を出力 し、中央値と上側 20%点に印を つけよ
- (2) 適当な変数について棒グラフ またはヒストグラムを作成

\_\_\_\_\_ 10 \_\_\_\_

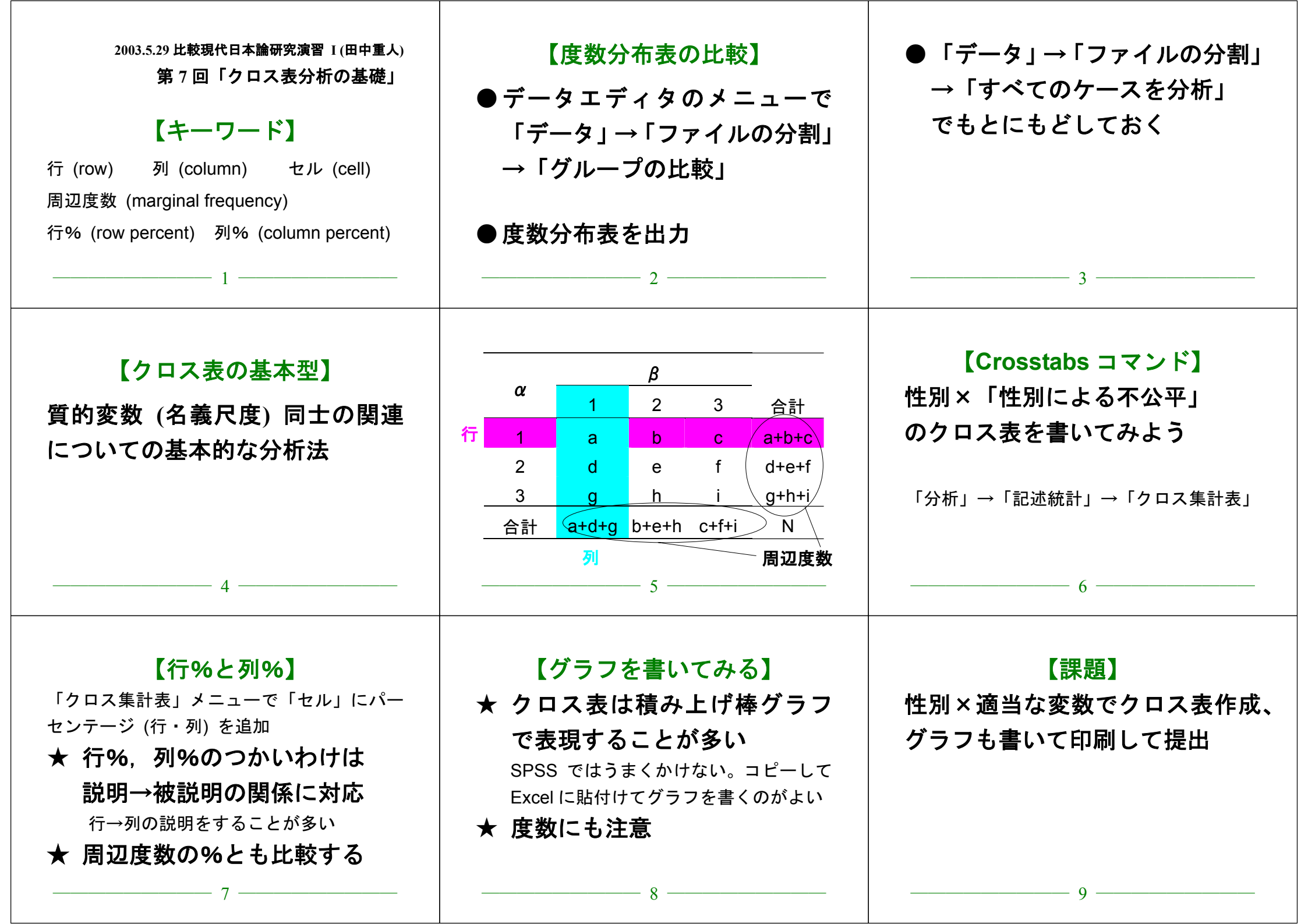

![](_page_8_Figure_0.jpeg)

![](_page_9_Figure_0.jpeg)

### 比較現代日本論研究演習 I (田中重人)

2003.6.19

#### 【回答上の注意】

中間試験

他の回答者の画面が見えないよう、互いに離れて座ること
 コンピュータで回答を書き、印刷して提出
 Word が使えることを確認
 小数の回答については、小数第1位まで書くこと
 何を持ち込んで参照してもよいが、人に相談してはならない

**間1** 年齢が50歳以下のグループと51歳以上の2グループにデータセットを分割して分析したい。 SPSS でこの操作をするときに必要なシンタックスを書け。ただし年齢の変数名は q1 2a である。

間2 次の対概念について、それぞれどういう違いがあるかを簡単に説明せよ。

- (1) 「実験」と「観察」
- (2) 「記述統計」と「推測統計」
- (3) 「順序尺度」と「間隔尺度」
- (4) 「母集団」と「計画標本」

間3 男性 250人、女性 300人を対象にしたある調査結果によると、よくお酒を呑む者の率は男性 では 76.0%、女性では 65.7%であった (欠損値はないものとする)。この結果に基づいて、次のよう なクロス表を作成せよ (ただし%のところには行%を書くこと)。

|    | よく呑む | 呑まない | 合計  |
|----|------|------|-----|
| 男性 | 人数   | 人数   | 人数  |
|    | (%)  | (%)  | (%) |
|    | 期待値  | 期待値  |     |
|    | 残差   | 残差   |     |
| 女性 | 人数   | 人数   | 人数  |
|    | (%)  | (%)  | (%) |
|    | 期待値  | 期待値  |     |
|    | 残差   | 残差   |     |
| 合計 | 人数   | 人数   | 人数  |
|    | (%)  | (%)  | (%) |

## 比較現代日本論研究演習 I (田中重人)

# 中間試験 解答例

2003.6.19

#### 間1 RECODE

q1\_2a (Lowest thru 50=1) (51 thru Highest=2) INTO age2 . ← 新変数名はなんでもよい EXECUTE .

SORT CASES BY age2 . SPLIT FILE LAYERED BY age2 .

- 間2 次の対概念について、それぞれどういう違いがあるかを簡単に説明せよ。
- (1) 条件を人工的に統制するのが「実験」、しないのが「観察」
- (2) データの特性を要約して示すのが「記述統計」。 データに含まれる誤差を推測するのが「推測統計」。
- (3) 「順序尺度」の値の配列には一定の順序があるが、値の和や差に意味はない。 「間隔尺度」の場合、値の和や差をとることに意味がある。
- (4) 母集団:検討しようとしている対象の集団全体で、その範囲が確定しているもの 計画標本:母集団から何らかの方法で抜き出した実際の調査対象

間3

|    | よく呑む   | 呑まない   | 合計      |
|----|--------|--------|---------|
| 男性 | 190    | 60     | 250     |
|    | (76.0) | (24.0) | (100.0) |
|    | 175.9  | 74.1   |         |
|    | 14.1   | -14.1  |         |
| 女性 | 197    | 103    | 300     |
|    | (65.7) | (34.3) | (100.0) |
|    | 211.1  | 88.9   |         |
|    | -14.1  | 14.1   |         |
| 合計 | 387    | 163    | 550     |
|    | (70.4) | (29.6) | (100.0) |

| 2003 6 10 比較現代日大論研究演習 1 (田山東人)      |                                                        |                                       |
|-------------------------------------|--------------------------------------------------------|---------------------------------------|
| 第10回「クロス表の書きかた」                     | 【他人に見せる衣】                                              | 【他へに見せられない衣】                          |
| 1. 他人に見せる表                          | ● 貝科としての表…) ージを許 細に声明したものがとい                           | ★ セル数か多りさて同辺反数か<br>「 何っているもの          |
| 2 表と図のあつかい                          | ▲ プレゼンテーション田の表…                                        | 期待度数が5未満のセルがあると、                      |
|                                     | ● クレビング クロン川の衣 わかりわすく 情報を圧縮する                          | Ⅴ 係数は無意味                              |
| 3. 表の書きかた                           | 1/2 1/10 9 10 9 10 10 10 10 10 10 10 10 10 10 10 10 10 | →適切なカテゴリー統合を行う必要                      |
|                                     |                                                        | ※資料としての意味はまた別である                      |
| 1                                   | 2                                                      | 3                                     |
|                                     | 「また図】                                                  | 【まし図の約古 ごし】                           |
| ★ カテゴリーの並べ順や行列の                     | 【衣C凶】<br>ま (tabla) 、 送空を開始式                            |                                       |
| くみあわせをわかりやすく                        | 本 (lable) …)冶子と封称 C                                    | ▼「衣」」「凶」」のように                         |
|                                     | 「「「別型に組む。                                              | それそれ通し番号をつけて参照                        |
| ★ 変致とカテコリーの命名                       | 図 (figure) …活字・罫線以外の                                   | ★ 表のタイトルは上、                           |
| ★ 表のタイトル                            | 要素を含む。グラフのほか、                                          | 図のタイトルは下                              |
|                                     | 概念図や写真を使うことも                                           | ★ 「それだけでわかる」ように                       |
| 4                                   | 5                                                      | 6 6                                   |
| 【キに書くぶも西書】                          | ★ 行→列の因果を想定するのがふつうだが                                   |                                       |
|                                     | 列→行でもよい。(%の「100.0」で区別)                                 | ★ 並字列はた描え 数字は小数占描えが基本                 |
| ● 谷ゼルの行(列)%<br>● 行(列)会計の度数と「100.0%」 | ★ 全度数が 1000 人以下であれば、                                   | <ul> <li>▲ タイトル 表木休 注釈を読めば</li> </ul> |
| ● 別(行)合計の%                          | %は小数第1位まで                                              | それだけでわかるように書く                         |
| <ul> <li>● 全体の度数</li> </ul>         | ★ V や φ などの係数は小数第 3 位まで                                | →タイトルと行・列頭の見出し (heading)              |
| ● Cramer の V(またはの)                  | ★ 2 列表の場合は 1 列の%だけ示してもよい                               | を工夫する                                 |
| ● 欠損数とその原因                          | ★ 統計的検定をした場合は、その結果も                                    |                                       |
| 7                                   | 8                                                      | 9                                     |

# 2003.6.19 比較現代日本論研究演習 I(田中重人)

授業資料

|      | 作生5     | 別による不公平 |      |             |
|------|---------|---------|------|-------------|
| 性別 - | 「大いにある」 | 「少しはある」 | 「ない」 | 合計 (人)      |
| 男性   | 36.0    | 50.5    | 13.5 | 100.0 (111) |
| 女性   | 27.3    | 56.8    | 15.9 | 100.0 (132) |
| 合計   | 31.3    | 53.9    | 14.8 | 100.0 (243) |
|      |         |         |      |             |

表1 性別と性別による不公平感との関連

Cramer's V=0.094。 無回答=7。

■「大いにある」□「少しはある」□「ない」 女性 男性 0% 20% 40% 60% 80% 100% 図1 性別と性別による不公平感との関連

表2 県や市町村の部課長以上の役人に知り合いがいる比率の男女差

| 性別              | %    | (人)   |  |
|-----------------|------|-------|--|
| 男性              | 46.0 | (113) |  |
| 女性              | 27.6 | (134) |  |
| 合計              | 36.0 | (247) |  |
| φ=0.191. 無回答=3. |      |       |  |

![](_page_12_Figure_8.jpeg)

図2 県や市町村の部課長以上の役人に知り合いがいる%の男女差

| 2003.6.26 比較現代日本論研究演習 1 (田中重人)<br>第 10 回「平均値と標準偏差」<br>1. 尺度水準と分析法<br>2. 代表値と散布度<br>3. 平均値と標準偏差<br>4. SPSS のコマンド<br>5. 平均値を使うときの注意事項 | 【尺度水準と分析法】<br>名義×名義 → クロス表<br>名義×間隔 → 平均値の比較                                                                                                    | 【代表値と散布度】<br>★ 平均値 (mean) - 標準偏差 (SD)<br>(間隔尺度以上)<br>★ 中央値 (median) - 四分位偏差 (Q)<br>(順序尺度以上)<br>(数科書 p. 42-51)<br>3                                                                                                    | 【平均値】<br>総和をデータ数で割ったもの<br>【標準偏差】<br>平均値からの偏差の2乗値の平均が「分散」<br>分散の平方根が「標準偏差」<br>★ 平均値と標準偏差はセットで使う<br>4                                                                                                 |
|----------------------------------------------------------------------------------------------------|----------------------------------------------------------------------------------------------------|----------------------------------------------------------------------------------------------------|----------------------------------------------------------------------------------------------------|
| ★次のデータの平均と SD は?<br>{0, 1, 4, 5, 7}<br>5                                                                                            | 【SPSS のコマンド】<br>「記述統計」→「度数分布表」<br>→「統計」オプションで<br>「平均値」と「標準偏差」をチェック<br>「記述統計」→「記述統計」でもよい<br>6                                                                                                    | 【平均値を使うときの注意事項】<br>★平均値ははずれ値の影響を受けやすい。<br>あまりにかけはなれたケースがあるときは<br>・上下数%を取りのぞいたデータセットで<br>計算する (調整平均:教科書 p.46)<br>・順位に変換したり中央値を使って分析<br>7                                                                                                    | <ul> <li>★平均値・標準偏差は間隔尺度以上のデータ<br/>に対してしか意味をもたない。<br/>順序尺度の平均値をとっていいのは</li> <li>・潜在的には間隔尺度のはず</li> <li>・測定のポイントが一定間隔<br/>という2条件をともに満たす場合</li> <li>※ 2値の変数は間隔尺度とみなせるが、若干の注意が必要。</li> <li>8</li> </ul> |
| 観測変数が潜在<br>変数の尺度を反<br>映していると推<br>測できる場合の<br>み、順序尺度の<br>観測変数を間隔<br>尺度とみなして<br>よい                                                     | <ul> <li>具体的には</li> <li>4 点以上の尺度</li> <li>正規分布に近似(教科書 p. 53-59):</li> <li>単峰性</li> <li>左右対称性(歪度)</li> <li>中央への集中度(尖度)</li> <li>ヒストグラムを描いて検討するとよい。</li> <li>正規分布との乖離度を統計的に検討する手法もある</li> <li>10</li> </ul> | <ul> <li>         ・尖度は「度数分布表」の         「統計」オプションで指定できる         正規分布のとき0、         絶対値が大きくなるほど、正規分布から外れる         </li> <li></li></ul>                                                                                                    | これらの条件を満たさない場合は<br>● 非線形変換 (教科書 p.142-144)<br>● 順位に変換したり中央値を使って分析                                                                                                    |
| <ul> <li>※間隔尺度のデータでも、</li> <li>左右対称でないものについては</li> <li>平均値よりも中央値のほうが</li> <li>適当であることが多い</li> <li>典型例:収入・人口など</li> </ul>            | 【課題】<br>適当な変数について、度数分布表を出力し、<br>そこに平均と標準偏差を書き入れて提出                                                                                                    | <ul> <li>【期末レポート】</li> <li>期限: 8/5 (火) 17:00</li> <li>提出先: 田中研究室 (文法合同棟 2F)。<br/>田中が不在のときは 205 室のレターケースへ</li> <li>内容: クロス表・平均値の比較の両方を使い、適当な分析をして結果を解釈する。</li> <li>備考: 後期の授業「比較現代日本論研究演習 II」を受講しない者は、SSM データのディスクをレポートと一緒に提出。<br/>データのコピーをすべて消去すること。</li> </ul> |                                                                                                    |

![](_page_14_Figure_0.jpeg)